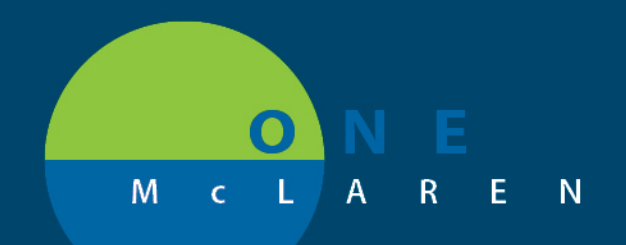

# CERNER FLASH

### Ambulatory Provider - New Discern Alert for Dx on Vaccines Friday, Dec 18, 2020

#### **Workflow Changes Overview**

**Overview of Change:** Effective 12/23/2020, providers will receive a Discern Alert on vaccine orders if the incorrect diagnosis is chosen. Alert will prompt provider to search for and choose an appropriate diagnosis.

Positions Impacted: All Ambulatory Provider positions placing vaccine orders.

#### Discern Update #1:

A Discern Alert will prompt if provider does not associate a Z23 diagnosis to certain vaccine orders such as:

| Influenza       | Pneumococcal | Meningococcal | MMR         |
|-----------------|--------------|---------------|-------------|
| Palivizumab     | Polio        | Rotavirus     | Typhoid     |
| Varicella       | Yellow Fever | Zoster        | Haemophilus |
| Hepatitis A     | Hepatitis B  | Hepatitis A-B | HPV         |
| Japanese Enceph |              |               |             |

#### Update for Discern #2 (NEW UPDATE EFFECTIVE 12/28/2020):

A Discern Alert will prompt if provider associates a Z23 diagnosis to one of the below vaccine orders. The alert will prompt user with two options to choose from; is vaccine routine or is vaccine a result of an injury. If vaccine is result of an injury, provider will be directed to choose the appropriate injury diagnosis.

| Diphth/tetanus/pertussis/polio/<br>haemophilus | Diphtheria/tetanus/pertussis<br>(DTaP) ped  | Diphtheria/tetanus/pertussis,acel/<br>hepB/polio |
|------------------------------------------------|---------------------------------------------|--------------------------------------------------|
| Diphtheria/tetanus/pertussis,acel/polio        | Tetanus/diphth/pertuss<br>(Tdap) adult/adol | Tetanus-diphth toxoids (Td)<br>adult/adol        |
| Tetanus-diphth toxoids (Td) adult/adol         | Rabies                                      | PPD                                              |

### Discern Scenario 1 – Provider Does Not Associate Z23 Diagnosis to Vaccine

This this example, the provider orders a routine vaccine and does not use a Z23 diagnosis.

• **Note:** If multiple diagnoses are chosen for this order (even if Z23 is primary), the alert will still prompt. Only one diagnosis can be associated, and it must be a Z23.

| 1.) Provider places order and attempts to sign it.          | Discern: (1 of 1)                                                  |
|-------------------------------------------------------------|--------------------------------------------------------------------|
| , , , , , , , , , , , , , , , , , , , ,                     |                                                                    |
| 2.) Discern Alert prompts, indicating to use Z23 diagnosis. | STOP!!! Order is for immunization.<br>Use ONLY diagnosis code Z23. |
|                                                             | ОК                                                                 |

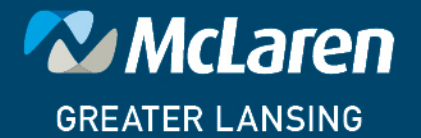

### DOING WHAT'S BEST.

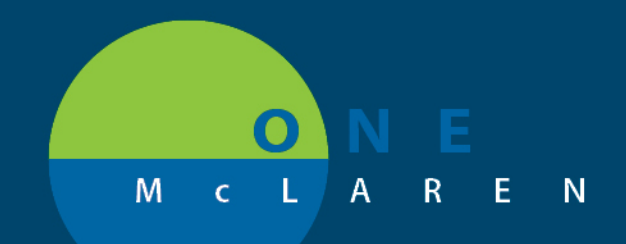

## CERNER FLASH

| <ul> <li>3.) On the alert, click OK. Provider is taken back to the orders window.</li> <li>4.) Select the Diagnosis tab.</li> <li>5.) Uncheck all associated diagnosis.</li> </ul>                                                                                 | Details for Pneumococcal 23-polyvalent Details Order Comments Diagnoses Add Available Diagnoses 1 Order Structure 0 Missing Required Details Dx Table Orders For Cosignature                                                                                                    |
|----------------------------------------------------------------------------------------------------|----------------------------------------------------------------------------------------------------|
| 6.) Type <b>Z23</b> in the search field. <i>DO NOT hit</i><br>enter on keyboard after typing <b>Z23</b> , or it<br>may select the incorrect <b>Z23</b> diagnosis.                                                                                                  | Details Order Comments Diagnoses Add Z23 Diphtheria-tetanus, ertussis ^ Diphtheria, tetanus, acellular Diphtheria, tetanus, acellular Diphtheria, tetanus, acellular DTaP/IPV/HBV vaccination (Z DTP and polio vaccination (Z2 DTP and TAB vaccination (Z2 Encounter for administration Encounter for immunization Encounter for repeat administ Encounter for vaccination (Z2 |
| <ul> <li>7.) Select correct Z23 diagnosis from the list.</li> <li><u>Note</u>: If multiple diagnoses are chosen for this order, the alert will continue to prompt. Only one diagnosis can be associated, and it must be a Z23.</li> <li>8.) Sign order.</li> </ul> | Details for <b>PNEUMOCOCCal 23-polyvalent</b> Details Order Comments   Diagnoses   Add   No   Available Diagnoses   Diabetes, type I (E10.9)   Diabetes, type I (E10.9)   Diabetes, type I (E10.9)   Diabetes, type I (E10.9)   Diabetes, type I (E10.9)   Diabetes, type I (E10.9)   Diabetes, type I (E10.9)   Diabetes, type I (E10.9)   Diabetes, type I (E10.9)           |

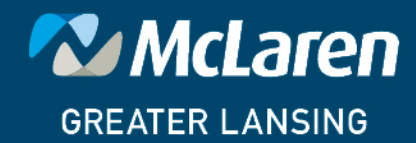

DOING WHAT'S BEST.

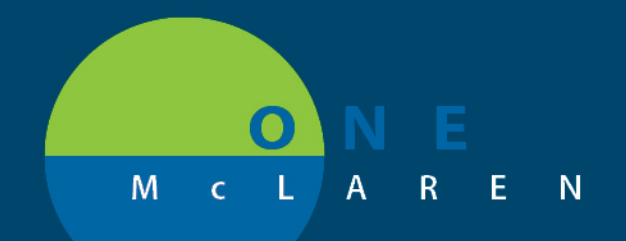

# CERNER FLASH

## Discern Scenario 2 – Provider Associates a Z23 Diagnosis to a Vaccine that Could be a Result of an Injury.

In this example, the provider orders a vaccine and uses a Z23 diagnosis. Since these vaccines can be given as routine or as a result of an injury, an alert will prompt requiring provider to choose which option. If the vaccine is being given as a result of an injury, provider will need to choose correct injury diagnosis.

| <ol> <li>Provider places vaccine order with a Z23 diagnosis and attempts to sign it.</li> <li>Discern Alert prompts, indicating to choose one of the following options:         <ul> <li>a. Given as Route Vaccination</li> <li>b. Given as Result of Injury</li> </ul> </li> <li>If Routine is selected, no further action is needed, and the order is signed after clicking OK.</li> <li>If Result of Injury is selected, the provider is taken back to the orders window after clicking OK</li> </ol> | Discem: (1 of 1) Cerner STOP!!! If Tetanus is administered as a result of injury, use diagnosis code for injury to support medical necessity. Alert Action: Given as Routine Vaccination Given as Result of Injury OK                                                                                                    |  |
|----------------------------------------------------------------------------------------------------|----------------------------------------------------------------------------------------------------|--|
| a. On the alert, click <b>OK</b> . Provider is taken back to the orders window.                                                                                                    | Details for diphth/tetanus/pertussis/pertussis/pert |  |
| b. Select the <b>Diagnosis</b> tab.                                                                                                    | Petails 💮 Order Comments 🔯 🐼 Diagnoses                                                                                                    |  |
| c. <b>Uncheck</b> all associated diagnosis.                                                                                                    |                                                                                                    |  |
| d. Type correct diagnosis in the <b>search</b> field (or click <b>Add</b> to add the diagnosis).                                                                                                    | Details for diphth/tetanus/pertussis/polio/l      Details      Order Comments Diagnoses      Available Diagnoses      Available Diagnoses      O      Hypertension (110)     This visit     O      Diphtheria-tetanus-pertussis (DTP) vaccinaticThis visit     O      Lockjaw (A35)     This visit      O Missing Required Details     Dx Table     Orders For Cosignature     Sign                                                                                                    |  |
| e. Select the appropriate diagnosis from the search results.                                                                                                    |                                                                                                    |  |
| f. Verify newly added diagnosis is selected, then <b>Sign</b> the order.                                                                                                    |                                                                                                    |  |

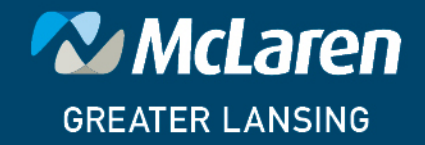

## DOING WHAT'S BEST.